### Within formats, replace ZZ with applicable car vendor code—AL, ET or ZL

| CAR AVAILABILITY AND RATES                                      |                                                                              |
|-----------------------------------------------------------------|------------------------------------------------------------------------------|
| Display with flight segments                                    | CAZZS# (# = air segment)                                                     |
| Display without flight segments                                 | CA <b>ZZ</b> MIA05SEP-08SEP/ARR-10A-10A                                      |
| Display Local Availability & Rates                              | CA <b>ZZ</b> ORLR0205SEP-08SEP/ARR-10A-10A                                   |
| Display One-way between Airport                                 | CA <b>ZZ</b> SFO30JAN-05FEB/ARR-9A-4P/DO-LAX                                 |
| Display One-way Airport to Local                                | CAZZMIA05SEP-08SEP/ARR-10A-10A/DO-ORLR02                                     |
| Display One-way Local to Airport                                | CA <b>ZZ</b> ORLR0205SEP-08SEP/ARR-10A-10A/DO-TPA                            |
| Display One-way Local to Local                                  | CAZZORLR0205SEP-10SEP/ARR-10A-10A/DO-ORLC01                                  |
|                                                                 |                                                                              |
| OPTIONAL SHOP QUALIFIERS                                        |                                                                              |
| Display by Car Type                                             | /VT-ICAR                                                                     |
| Display Contracted Rate or Direct Bill                          | /CD-contractid                                                               |
| Display Contracted Rate/Billing Number required                 | /CD-contractid/ID-billingnumber                                              |
| Display Contracted Rate with Loyalty Number <sup>†</sup>        | /CD-contractid/ID-emclubno (if billing # required, use sell qualifier below) |
| Display in a different currency                                 | /FC-XXX (ex: /FC-CAD)                                                        |
| Display by Emerald Club number                                  | /ID-emclubno                                                                 |
| Display Unlimited Miles                                         | /MI-U                                                                        |
| . ,                                                             |                                                                              |
| SELL FORMATS                                                    |                                                                              |
| Reference Sell from Availability Display                        | CS1 (1 = line number)                                                        |
| Direct Sell between Air Segments                                | CS <b>ZZ</b> S#/VT-ICAR (# = segment number)                                 |
| Direct Sell after one-way Air Segment                           | CS <b>ZZ</b> S#/VT-ICAR/DD-04NOV/RT-10A (# = segment number)                 |
| Direct Sell without Air Segment                                 | CSZZMIA05SEP-08SEP/ARR-10A-10A/VT-ICAR                                       |
| Direct Sell Local Location                                      | CS <b>ZZ</b> ORLR0205SEP-08SEP/ARR-10A-10A/VT-ICAR                           |
| Passive Segment                                                 | 11ACS <b>ZZ</b> JFK12MAR-16MAR/VT-ECAR/ARR-6P-8P/CF-12345678                 |
|                                                                 |                                                                              |
| OPTIONAL SELL QUALIFIERS                                        | (SI field should be last qualifier)                                          |
| †Billing Number (when shop contains Contract & Loyalty Number)  | /G-CC <b>ZZ</b> billingnumber                                                |
| Billing Reference                                               | /BR-XXXXXXX (up to 25 alphanumeric for PO, job number, etc.)                 |
| Child Seat/Infant Seat                                          | /SQ-CST (use a - (dash) between multiple entries)                            |
| Coupon Code                                                     | /PC-XXXXXXXXXX                                                               |
| Credit Card Guarantee                                           | /G-CCXX123456789123EXPMMYY (XX=Credit card code)                             |
| Direct Sell with Contract ID, Loyalty Number and Billing Number | /CD-contractid/ID-emclubno/G-CC <b>ZZ</b> billingnumber                      |
| Flight Information                                              | /ARR-AA324 (AA=airline code, 324=flight #)                                   |
| Name (if different than first name in PNR)                      | /P# (# = passenger name number)                                              |
| Navigational Equipment                                          | /SQ-NVS (use a - (dash) between multiple entries)                            |
| Renter Email Format                                             | /EM-abcdef123@xxxcompany.com                                                 |
| Renter Telephone (Standalone format)                            | AP M 555-123-4567                                                            |
| Supplemental Information                                        | /SI-XXXX (use a . (period) between multiple entries)                         |
| Voucher Payment (see Helpful Hints section)                     | /SI-VIXXXXXXXX (two dashes following VI)                                     |
|                                                                 | /VV-FC/BN-Cbillingnumber                                                     |
| Voucher Payment-Full Credit (Expanded Electronic Voucher)       | Steps 2 & 3; ER, then CVP/S#/ET (# = seg no.)                                |
| Vouchar Paymont Days/Group (Expanded Electronic Vouchar)        | /VV-GDA/BN-Cbillingnumber                                                    |
| voucher Fayment-Days/Group (Expanded Electronic voucher)        | Steps 2 & 3; ER, then CVP/S#/ET (# = seg no.)                                |
| Voucher Payment-Value (Expanded Electronic Voucher)             | /VV-EUR123.45/BN-Cbillingnumber (destination currency)                       |
| voucher rayment value (Expanded Electionic voucher)             | Steps 2 & 3; ER, then CVP/S#/ET (# = seg no.)                                |
|                                                                 |                                                                              |
|                                                                 |                                                                              |
| LOCATIONS                                                       |                                                                              |

Display list of locations by city Display list of locations by state Display list of locations by country Display airport location policy Display local location policy

## CL**ZZ**NYC

CL**ZZ**USFL-R (ex., R = vicinity code for RESORT, etc.) CL**ZZ**GB-X (ex., X = vicinity code for RAIL, etc.) CPO**ZZ**ORD or GGCAR**ZZ**ORD CPO**ZZ**ORLR02 (limited)

# AMADEUS BOOKING GUIDE

# MISCELLANEOUS

Cancel Segment Redisplay Car Quote Convert currency Find Currency and Country Codes Display Rate Rule from Availability Voucher Print (retrieve after booking) XE# (# = segment number) MPCA FQC100EUR/USD DC COUNTRY NAME CR# or RTSVCC# from PNR (# = line or segment number) CVP/S#/ET (# = segment number)

## Helpful Hints

- A reservation is not complete until the itinerary is ended, ET or ER must be entered after all sells or modifications.
- Do not add Loyalty number with modify format, it needs to be on original shop or direct sell.
- The billing number (*if required*) should be on the original booking, but IF you are modifying to add a billing number, THEN the Contract ID (*and* Loyalty number, if applicable) must also be passed again in the same entry.
- Verify your confirmation number and rate after a modify, it may have changed due to a forced cancel/rebook.
- To determine which is the correct voucher format to use for your contract, please contact your Alamo/Enterprise/National representative.
- For "Value" vouchers, use the currency used by the destination station.
- To redeem coupons, one can be booked via GDS on your original res by using the coupon qualifier on your sell format. If you need to redeem more than one on the same reservation, please visit the TA version of our brand website (as listed below), where you can book under your IATA and redeem up to three certificates.
- When booking multiple items in the SI field, please use a period to separate items.
- When booking multiple items in the SQ field, please use a dash to separate items.
- The alpha code at the end of the confirmation number will alert you to the level of service at the pick-up location:
  - AISLE: Follow signs to the Emerald Aisle, choose any car, and proceed to the exit booth
    - o BOOTH: Follow signs to the Emerald Club Booth, show ID, and collect your keys and go
    - o COUNT: Renters will need to stop at the rental counter or may use the rental kiosk for processing
    - o EXCNT: Proceed to the designated Emerald Club Executive counter, show ID, collect your keys and go
    - EXSEL: Follow signs to the Executive Selection, choose any car, and proceed to the exit booth
    - o PRSVC: Priority Service Only available in countries outside US and CA
    - o RESERV: Locate the vehicle row of the reserved car class, choose any car, and proceed to the exit booth
- Emerald Club Special Notes
  - To access the special benefits available to Executive Elite level Emerald Club members, including guaranteed availability in US & CA with 24-hour notice, be sure to include their loyalty number in the shop or direct sell formats.
  - The Meet & Greet service offered to Executive VIP level Emerald Club members is not supported for bookings made via the GDS, however, if the member would like to change their profile to Greet Only instead--then reservations can be booked via GDS.

#### Assistance

Travel Advisor Websites

https://nationalcar.com/ta https://ta.alamo.com/ https://ta.enterprise.com/

Mobility (advance arrangement for adaptive devices)

MobilityAdministration@ehi.com